Nueva versión de Recruiter y Empleos

# Guía paso a paso

Cómo aprovechar al máximo las próximas actualizaciones

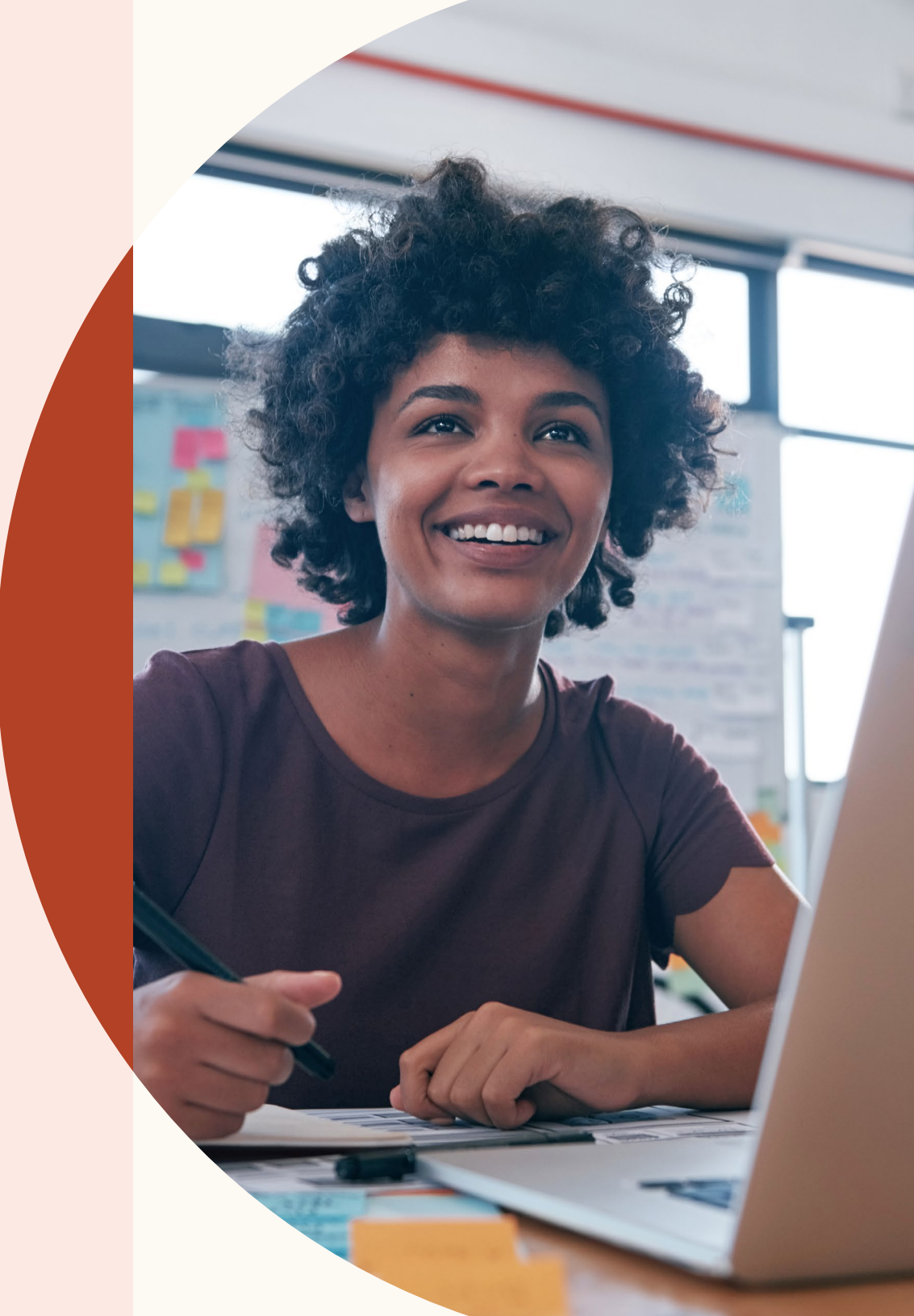

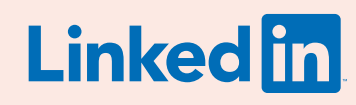

#### Te damos la bienvenida a los nuevos Recruiter y Empleos

Con la nueva versión de Recruiter y Empleos, más rápida, integrada e inteligente, crear equipos excelentes es más sencillo que nunca.

Los nuevos Recruiter y Empleos te ayudan a ser más eficiente, y aprenden de tu actividad para ofrecerte resultados más relevantes y recomendaciones proactivas.

En esta guía exploraremos todas las novedades, desde las coincidencias recomendadas hasta la posibilidad de añadir preguntas de selección a los anuncios de empleo.

### En esta guía

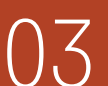

Tres grandes mejoras para tus procesos de selección

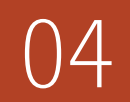

Crea un proyecto, publica un empleo y busca candidatos

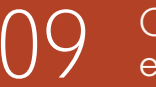

Gestiona búsquedas y empleos en un solo proyecto

14

Haz búsquedas más precisas con las coincidencias recomendadas

16 Trabaja mejor en equipo

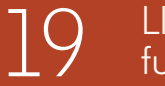

Llega a más candidatos calificados con las nuevas funciones de publicación de empleos

23

Obtén datos útiles con informes más completos sobre tu base de datos de candidatos

25 Recibe ayuda cuando lo necesites

#### Tres grandes mejoras para tus procesos de selección

Los nuevos Recruiter y Empleos están pensados para ayudarte a conseguir resultados más relevantes, trabajar mejor en equipo y sacar más partido a Recruiter.

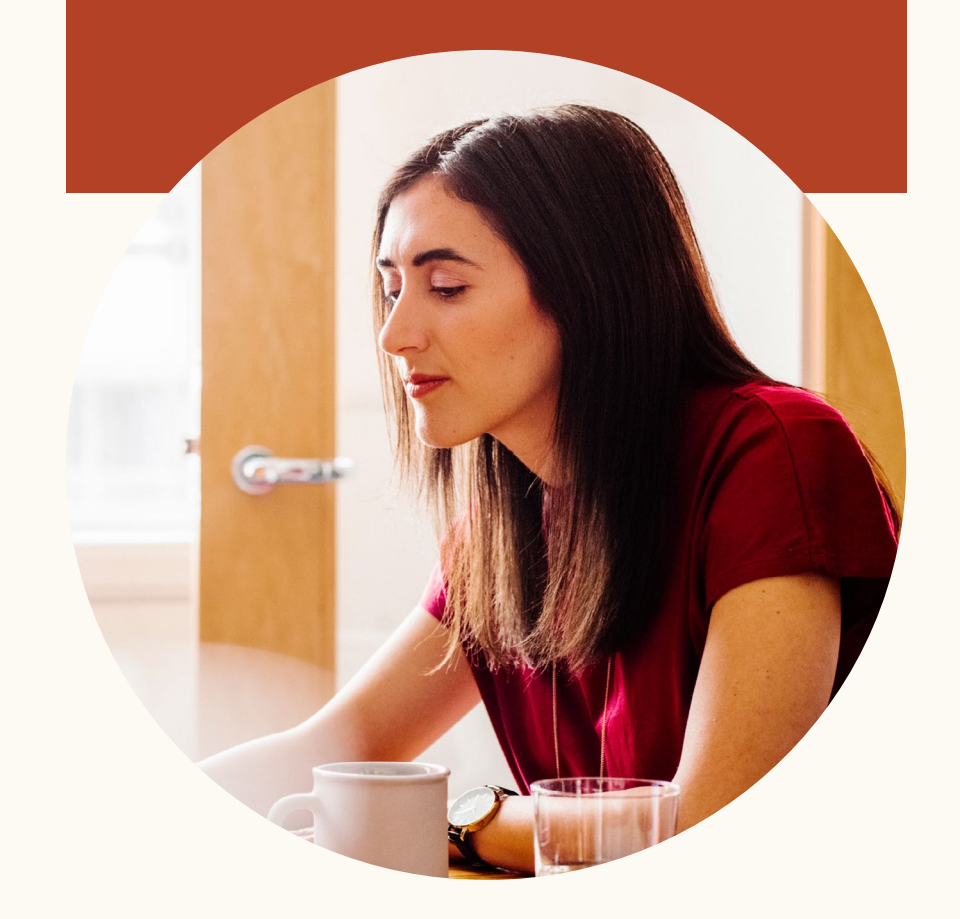

#### Resultados más relevantes

Ahora Recruiter y Empleos aprenden constantemente de tu actividad para ofrecerte resultados de búsqueda más relevantes, ayudarte a centrarte en los candidatos más calificados y mostrarte coincidencias recomendadas.

#### Mayor productividad

Organiza a todos los candidatos para una vacante —tanto los generados por tus búsquedas como los que han solicitado el empleo— en un mismo proyecto, y consulta los distintos perfiles sin tener que abrir pestañas aparte. Con la nueva versión de Recruiter y Empleos, tu productividad crecerá a lo grande.

#### Colaboración mejorada

Etiqueta a tus compañeros en las notas sobre perfiles de candidatos, y consulta el historial de mensajes entre los candidatos y tus compañeros. Trabajar en perfecta sintonía nunca fue tan sencillo.

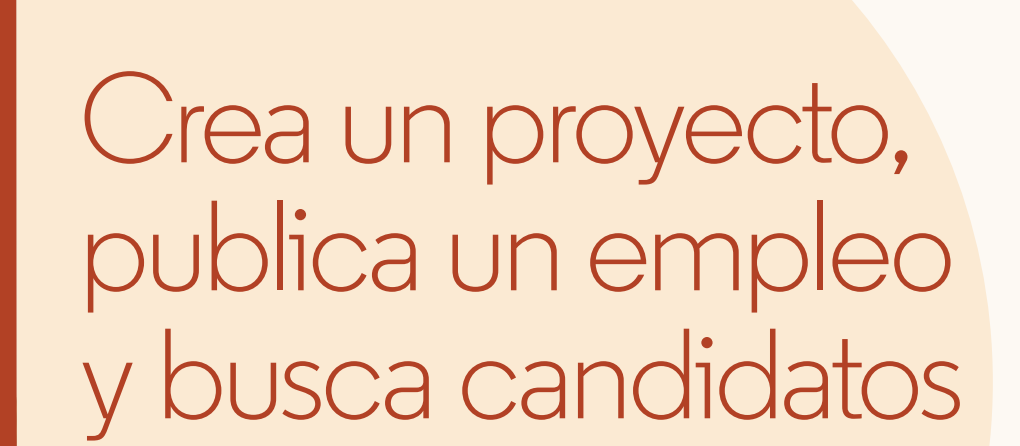

Ahora puedes organizar a todos los candidatos para una vacante —tanto los generados por tus búsquedas como los que han solicitado el empleo— en un mismo proyecto.

### Empecemos

Ahora un proyecto contiene todas tus actividades de selección, para que puedas gestionarlas todas en el mismo sitio.

En las siguientes páginas lo veremos más en detalle.

### Crear un proyecto nuevo y publicar un empleo

Acabas de empezar a seleccionar personal para una nueva vacante. Para encontrar al candidato adecuado debes iniciar una búsqueda y publicar un empleo.

| Fill in your project details           | Ö Get customized talent insights                                                         |
|----------------------------------------|------------------------------------------------------------------------------------------|
| Project details                        | Tell us who you're trying to hire and get<br>customized insights about your talent pool. |
| Project name (for internal use only) * |                                                                                          |
| Account Manager - SF (FYQ1)            | 610,875,380<br>professionals on LinkedIn                                                 |
| Project description                    | 1.749.083                                                                                |
| Add project desription (optional)      | with account manager job title                                                           |
|                                        | 26,415<br>in San Francisco Bay Area                                                      |
| Who are you trying to hire? 🕲          | 100                                                                                      |
| lob title Location                     | 189<br>meet vour requirements                                                            |

Paso 1. Al crear un proyecto e indicar el puesto para el que estás seleccionando personal, en la columna derecha aparecerá información sobre los candidatos disponibles.

| Company *                     | Job title *        | Location *             |
|-------------------------------|--------------------|------------------------|
| (7 Freshing                   | Account Manager    | San Francisco Bay Area |
| Job function (Select up to 3) |                    | Employment type *      |
| Account Managemen             | + Add job function | Full Time              |

Paso 3. Incluye la información del anuncio de empleo.

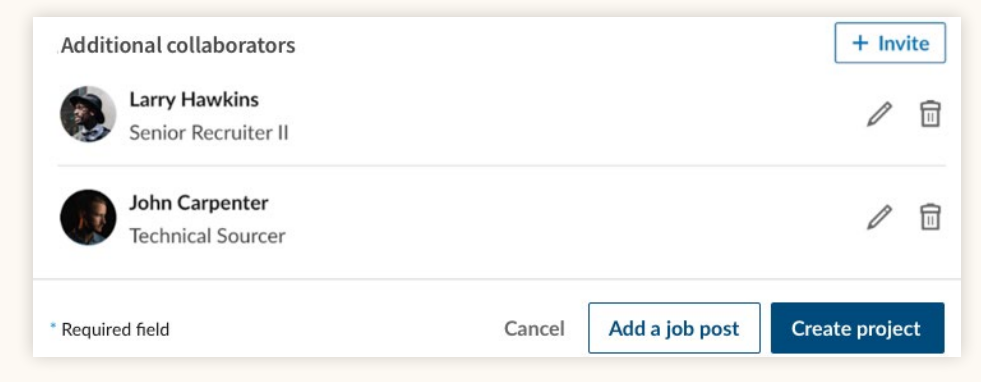

Paso 2. Cuando hayas indicado los datos necesarios para crear el proyecto, puedes añadir un anuncio de empleo haciendo clic en «Añadir un anuncio de empleo».

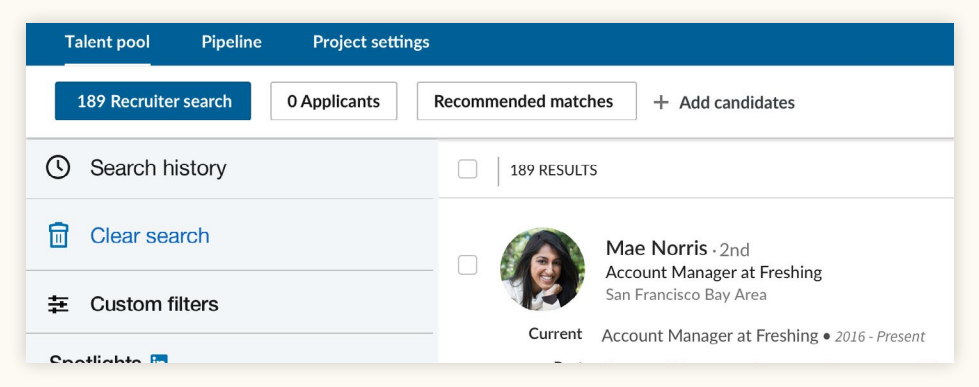

Paso 4. Después de indicar los datos del anuncio de empleo y hacer clic en el botón de finalizar, llegarás a la pestaña «Candidatos» del apartado «Base de datos de candidatos», donde verás una lista de todos los candidatos para el puesto. La pestaña de búsquedas de Recruiter te muestra resultados de búsqueda a partir de los datos del proyecto que has facilitado.

### Publicar un empleo en un proyecto existente

Una vez que has creado un proyecto para buscar candidatos, es momento de publicar un anuncio de empleo para esa vacante.

| Talent pool Pipeline Project settings                                 |                                                                                                    |
|-----------------------------------------------------------------------|----------------------------------------------------------------------------------------------------|
| 189 Recruiter search Post a job + A                                   | dd candidates                                                                                                    |
| Search history                                                        | 189 RESULTS                                                                                                    |
| Clear search                                                          | Mae Norris - 2nd                                                                                                    |
| 幸 Custom filters                                                      | San Francisco Bay Area                                                                                                    |
| Spotlights  + More likely to engage + Open to new opportunities (87). | Current         Account Manager at Freshing • 2016 - Present           Past         Account Manager - Customer Programs at Mintome • 2011 - 2012           Associate Account Manager at Zoomjax • 2011 - 2012           More |
|                                                                       | Education California Institute of Technology • 2007 - 2010                                                                                                    |

Paso 1. En el apartado «Base de datos de candidatos» del proyecto, haz clic en «Anunciar un empleo» para publicar el empleo en ese proyecto.

| 84 Recruiter search  | 0 Applicants | Recommended matches |
|----------------------|--------------|---------------------|
| or necruiter sedicit | opplicants   | Recommended matches |

Paso 2. Indica los datos del anuncio de empleo y publícalo. El empleo se publicará dentro del proyecto y podrás ver todos los candidatos para ese empleo en la pestaña «Candidatos» del apartado «Base de datos de candidatos».

### Anunciar un empleo

Project name (for internal use only)\* Choose from existing or create a new project this job will be added to.

Choose or create a new project

Step 1: Fill in your job post details

Paso 1. Añade el anuncio de empleo a un proyecto ya existente o crea un proyecto nuevo para esa vacante.

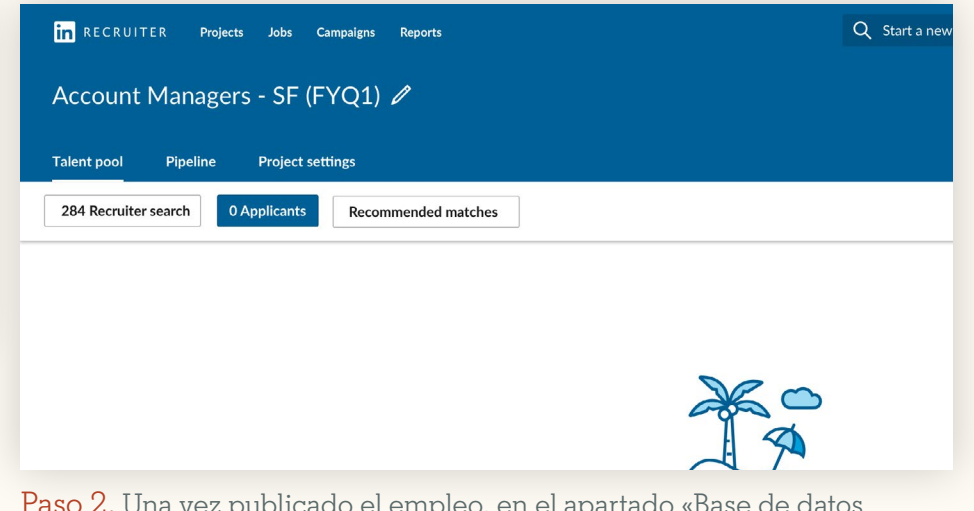

Paso 2. Una vez publicado el empleo, en el apartado «Base de datos de candidatos» puedes ver todos los candidatos y los resultados de búsqueda generados automáticamente a partir de los datos de tu anuncio de empleo.

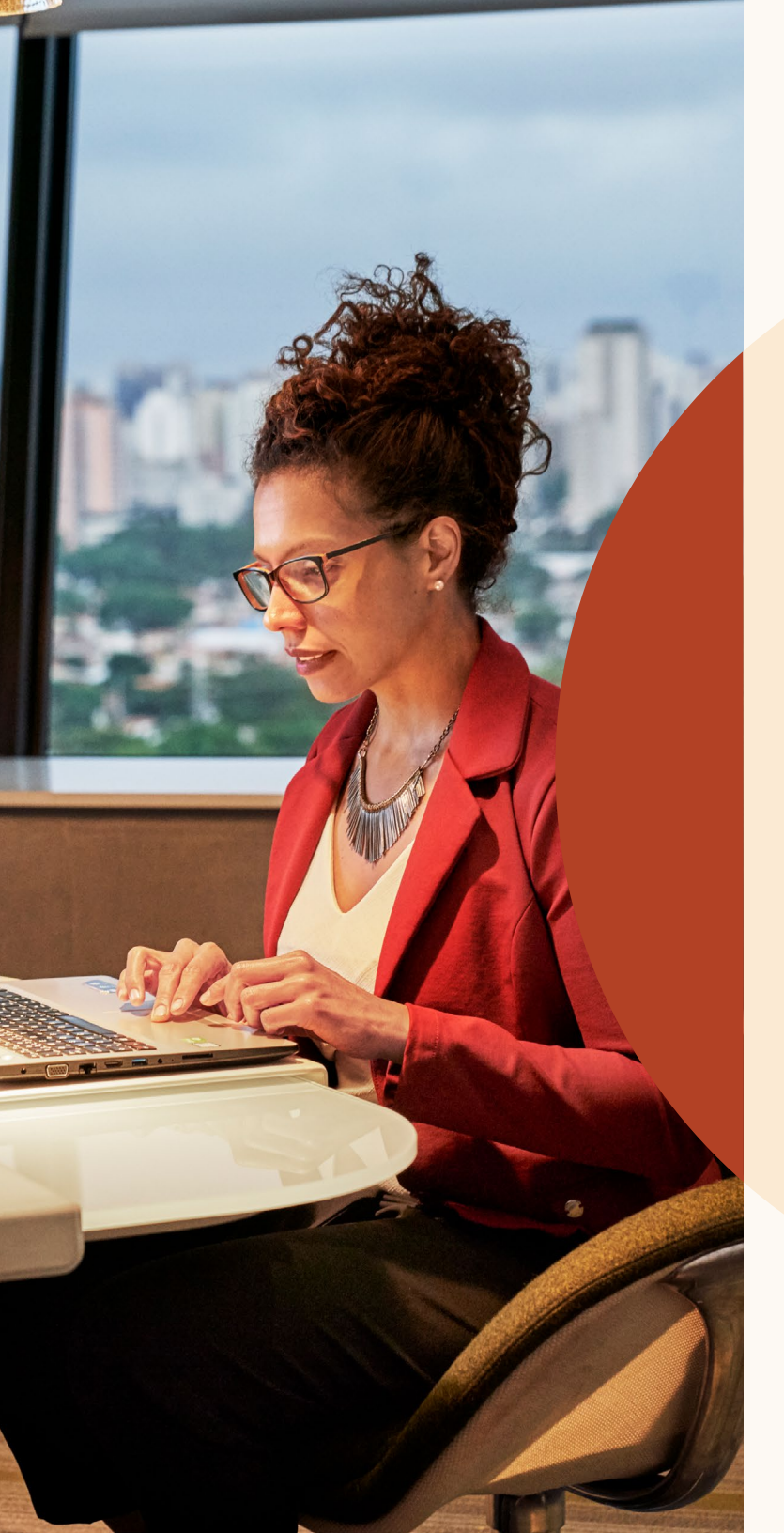

Gestiona búsquedas y empleos en un solo proyecto

### Filtra para encontrar a los candidatos más receptivos

El apartado de Spotlights ha pasado de la parte superior de la página de búsqueda a la parte superior izquierda del panel de filtros.

Los Spotlights te ayudan a filtrar los resultados de búsqueda para centrarte únicamente en los candidatos más receptivos. Puedes usar los filtros de Spotlights para limitar tu búsqueda a los candidatos abiertos a nuevas oportunidades, aquellos que han solicitado un empleo en tu empresa anteriormente, aquellos que tienen contactos en la empresa o aquellos que han interactuado con tu marca de talento en LinkedIn.

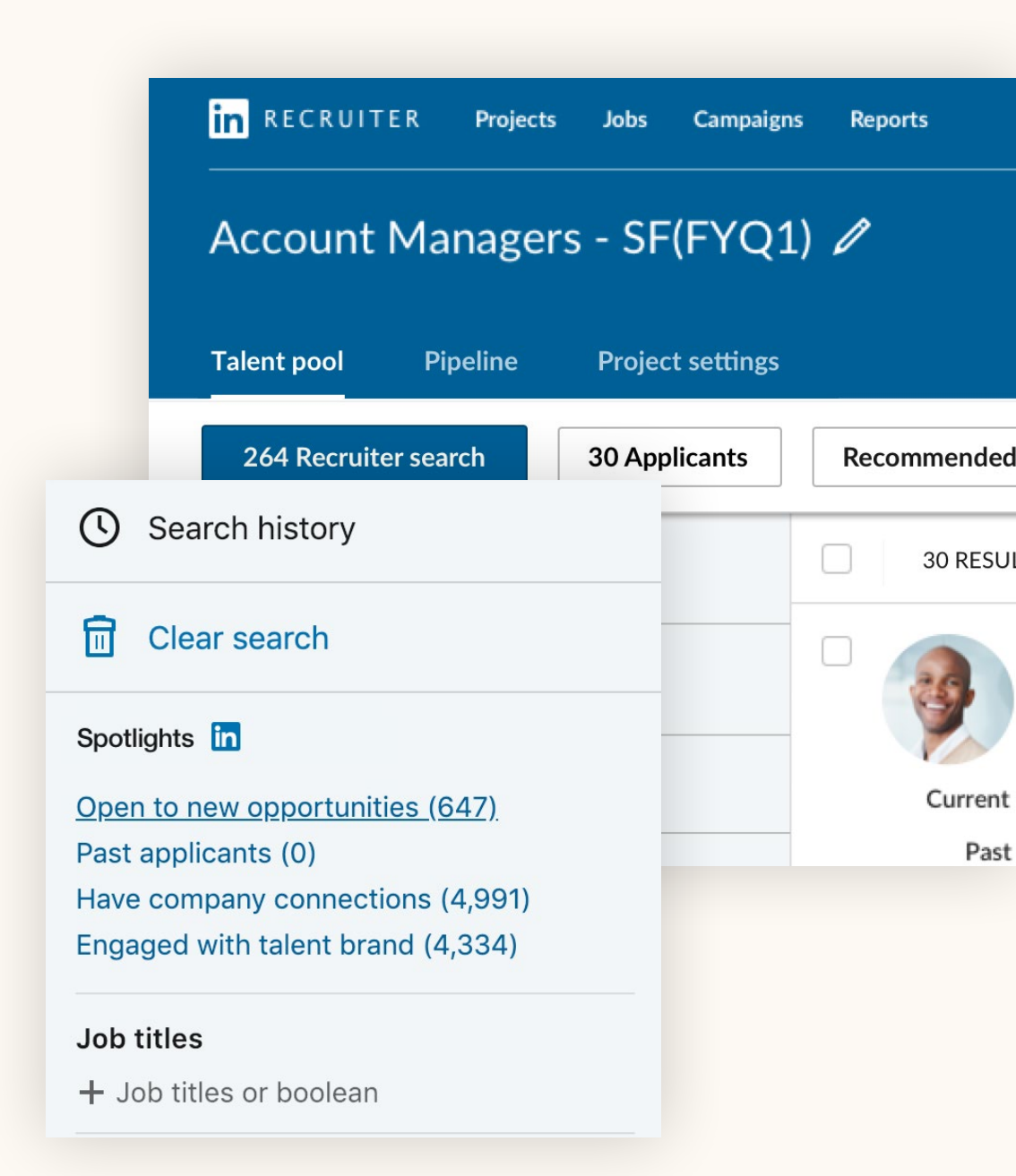

### Vista integrada de perfiles de candidatos

Ahora, al hacer clic en un candidato en los resultados de búsqueda, su perfil aparece superpuesto en esa misma ventana para que no tengas que abrir una pestaña nueva.

Desde esa vista de perfil puedes recorrer los distintos perfiles de los resultados de búsqueda haciendo clic en las flechas de la esquina superior derecha.

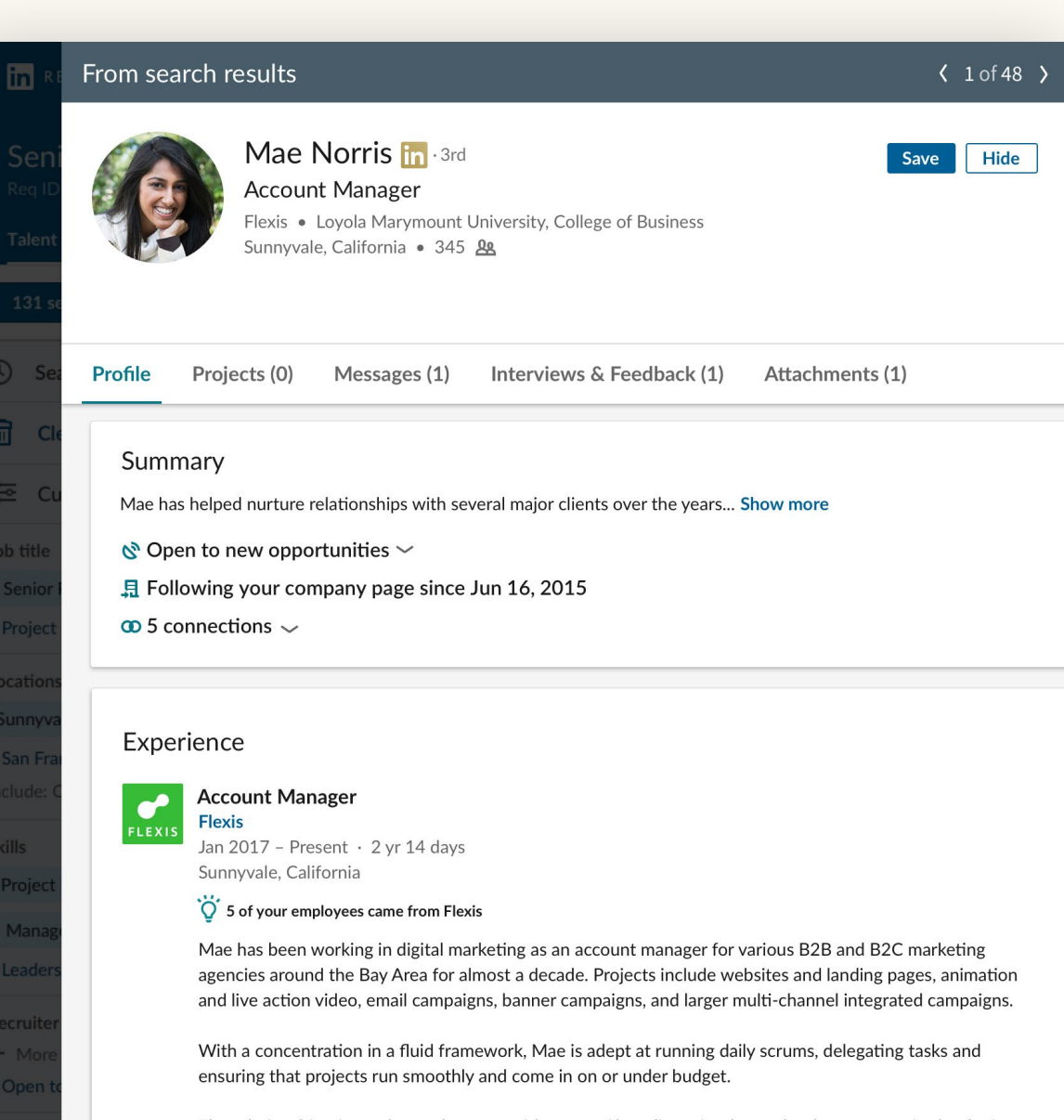

The relationships formed over the years with many of her clients is what makes her most excited to be in this role. Mae is a results driven, relationship nurturing, communications savvy machine.

#### Crea una única base de datos de todos los candidatos

Gracias a la integración entre proyectos y anuncios de empleo, en el apartado «Base de datos de candidatos» verás una lista de todos los candidatos, tanto los generados por tus búsquedas como los que han solicitado el empleo.

Desde ahí puedes añadir candidatos a tu lista para seguir su evolución durante el proceso de selección. Con la nueva interfaz, la gestión de candidatos es más fácil que nunca.

Cuando guardas candidatos, los ocultas de la lista o les envías mensajes InMail, LinkedIn va registrando qué tipo de perfiles te interesa y utiliza esa información para ofrecerte mejores resultados de búsqueda.

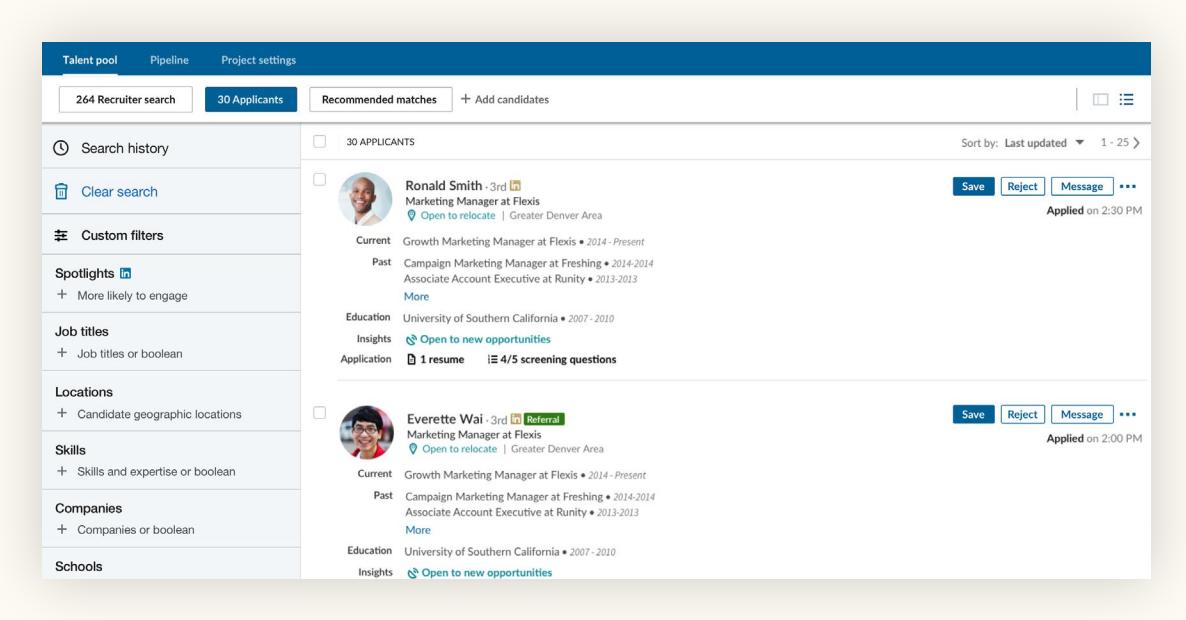

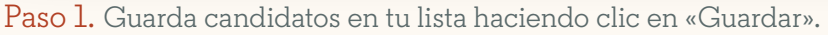

| alent pool Pipeline Project settin;                                                                                                    | 85                                                                                                    |                                                                                           |
|----------------------------------------------------------------------------------------------------|----------------------------------------------------------------------------------------------------|-------------------------------------------------------------------------------------------|
| Location $\checkmark$ Years of experience $\checkmark$                                                                                                    |                                                                                                    |                                                                                           |
| My pipeline                                                                                                    | 5 CANDIDATES                                                                                                    | C Recent actions                                                                          |
| Contacted (1) Contacted (1) Replied (0) Screened (0) Declined (0) Do Not Contact (0) Future Prospect (1) All Active Candidates (19) Archived Candidates (6) | Ronald Smith - 3rd In Applicant         Marketing Manager at Flexis         Open to relocate   Greater Deriver Area         Current       Growth Marketing Manager at Flexis > 2014-2014         Associate Account Executive at Runity + 2013-2013         More         Education         University of Southern California + 2007-2010         Insights       Open to new opportunities         Application       I resume | Message Move to<br>Uncontacted<br>Contacted<br>Replied<br>Screened<br>Applied<br>Declined |
|                                                                                                    | Chin Chou - 3rd C Sourced<br>Marketing Manager at Flexis<br>Open to relocate   Greater Denver Area<br>Current<br>Growth Marketing Manager at Flexis • 2014-Present<br>Past<br>Campaign Marketing Manager at Freshing • 2014-2014<br>Associate Account Executive at Runity • 2013-2013<br>More                                                                                                    | Do Not Contact<br>Future Prospect<br>All Active Candidates<br>Archived Candidates         |

Paso 2. Pasa a los candidatos que quieras a otra fase del proceso haciendo clic en «Mover a».

Gestiona búsquedas y empleos en un solo proyecto

### Accede a tus proyectos

Desde la lista de proyectos, puedes filtrar por canal de selección para encontrar fácilmente los proyectos concretos que buscas. Usa los filtros de la parte superior de la lista de proyectos para ver solo los proyectos que contienen una búsqueda, un anuncio de empleo o el canal de un candidato compartido. Puedes usar el filtro de anuncio de empleo para filtrar los proyectos que contengan un empleo en función de su estado («Abierto», «Cerrado», «Borrador» o «En revisión»). Para volver a la lista de todos los proyectos, haz clic en el botón Borrar, a la derecha de los filtros.

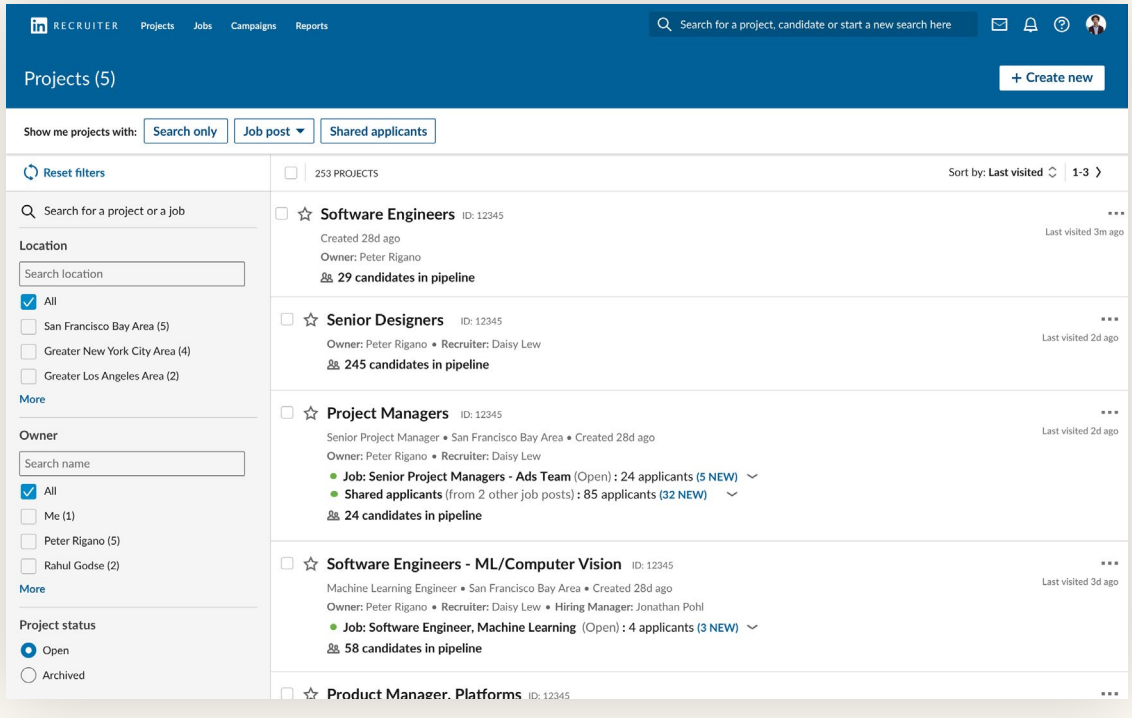

Lista completa de proyectos

| in RECRUITER Projects Jobs                                                                                                    | Campaigns Reports | Q Search for a p                                                                                                    | roject, candidate or start a new search here | 🖾 A 💿 🦚                    |
|----------------------------------------------------------------------------------------------------|-------------------|----------------------------------------------------------------------------------------------------|----------------------------------------------|----------------------------|
| Projects (5)                                                                                                    |                   |                                                                                                    |                                              | + Create new               |
| Show me projects with: Search only                                                                                                    | Job post 🔻 Si     | nared applicants                                                                                                    |                                              |                            |
| C Reset filters                                                                                                    | O Open            | .TS                                                                                                    | Sort                                         | by: Last visited 🗘 🛛 1-3 🖒 |
| Q Search for a project or a job                                                                                                    |                   | are Engineers ID: 12345                                                                                                    |                                              |                            |
| Location                                                                                                    | In review         | 28d ago<br>eter Rigano                                                                                                    |                                              | Last visited 3m ag         |
| Search location                                                                                                    | Clear             | indidates in pipeline                                                                                                    |                                              |                            |
| <ul> <li>All</li> <li>San Francisco Bay Area (5)</li> <li>Greater New York City Area (4)</li> <li>Greater Los Angeles Area (2)</li> </ul> | □ ☆ Se<br>○\<br>器 | enior Designers ID: 12345<br>vner: Peter Rigano • Recruiter: Daisy Lew<br>245 candidates in pipeline                                                                                                    |                                              | Last visited 2d ago        |
| More       Owner       Search name       ✓     All       Me (1)                                                                           |                   | oject Managers ID: 12345<br>ior Project Manager * San Francisco Bay Area * Created 28d ago<br>vmer: Peter Rigano * Recruiter: Daisy Lew<br>Job: Senior Project Managers - Ads Team (Open) : 24 applicants (5 NEW)<br>Shared applicants (from 2 other job posts) : 85 applicants (32 NEW) ~<br>24 candidates in pipeline | ~                                            | Last visited 2d ago        |
| Peter Rigano (5) Rahul Godse (2) More                                                                                                    | □ ☆ Sc<br>м:      | ftware Engineers - ML/Computer Vision 10: 12345<br>chine Learning Engineer • San Francisco Bay Area • Created 28d ago<br>wer: Peter Risano • Recruiter: Daixy Lew • Hining Manager: Jonathan Pohl                                                                                                    |                                              | Last visited 3d ago        |

Uso del filtro de anuncio de empleo para ver proyectos que incluyan anuncios de empleo en función de su estado

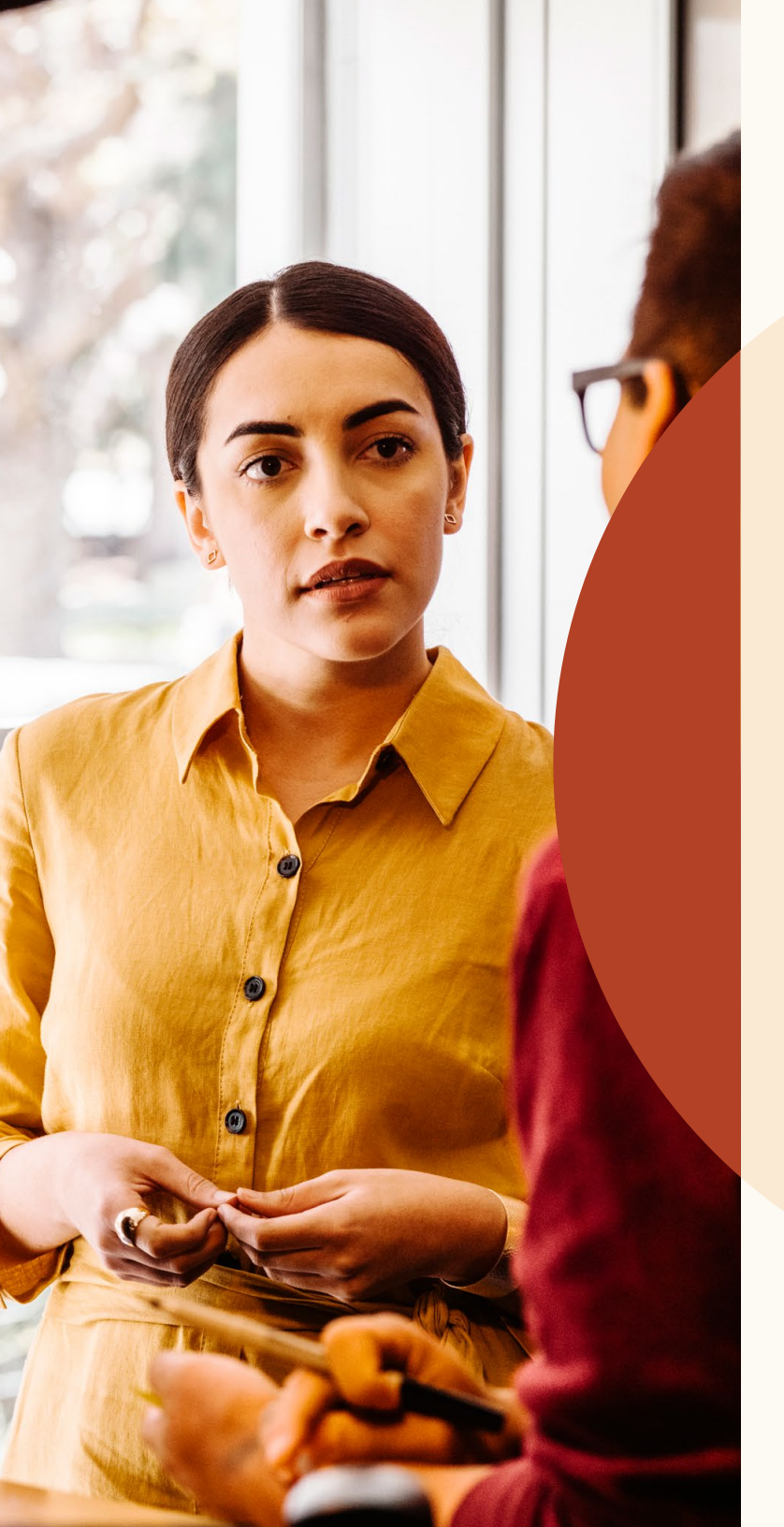

Haz búsquedas más precisas con las coincidencias recomendadas

#### Revisión de las coincidencias recomendadas

Ahora, en cada proyecto verás una lista de hasta 25 candidatos que podrían encajar en la vacante. Se trata de las «coincidencias recomendadas», sugeridas por LinkedIn a partir de tu actividad en Recruiter y Empleos, como guardar candidatos, ocultarlos de la lista o enviarles un mensaje InMail. La lista de coincidencias recomendadas va registrando tu interacción con los candidatos, y se actualiza por completo a las 24 horas cuando hayas llevado a cabo alguna de esas acciones.

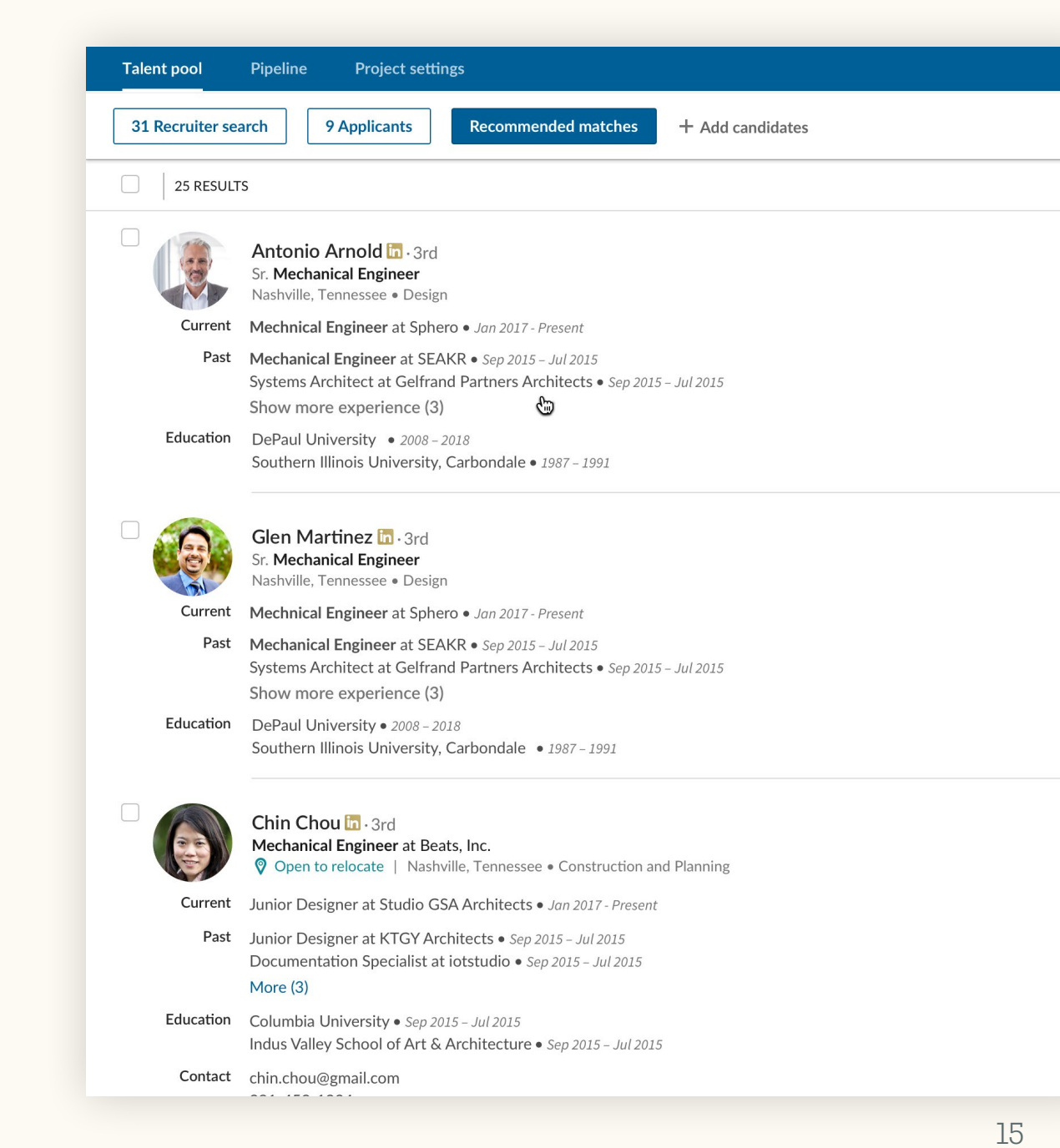

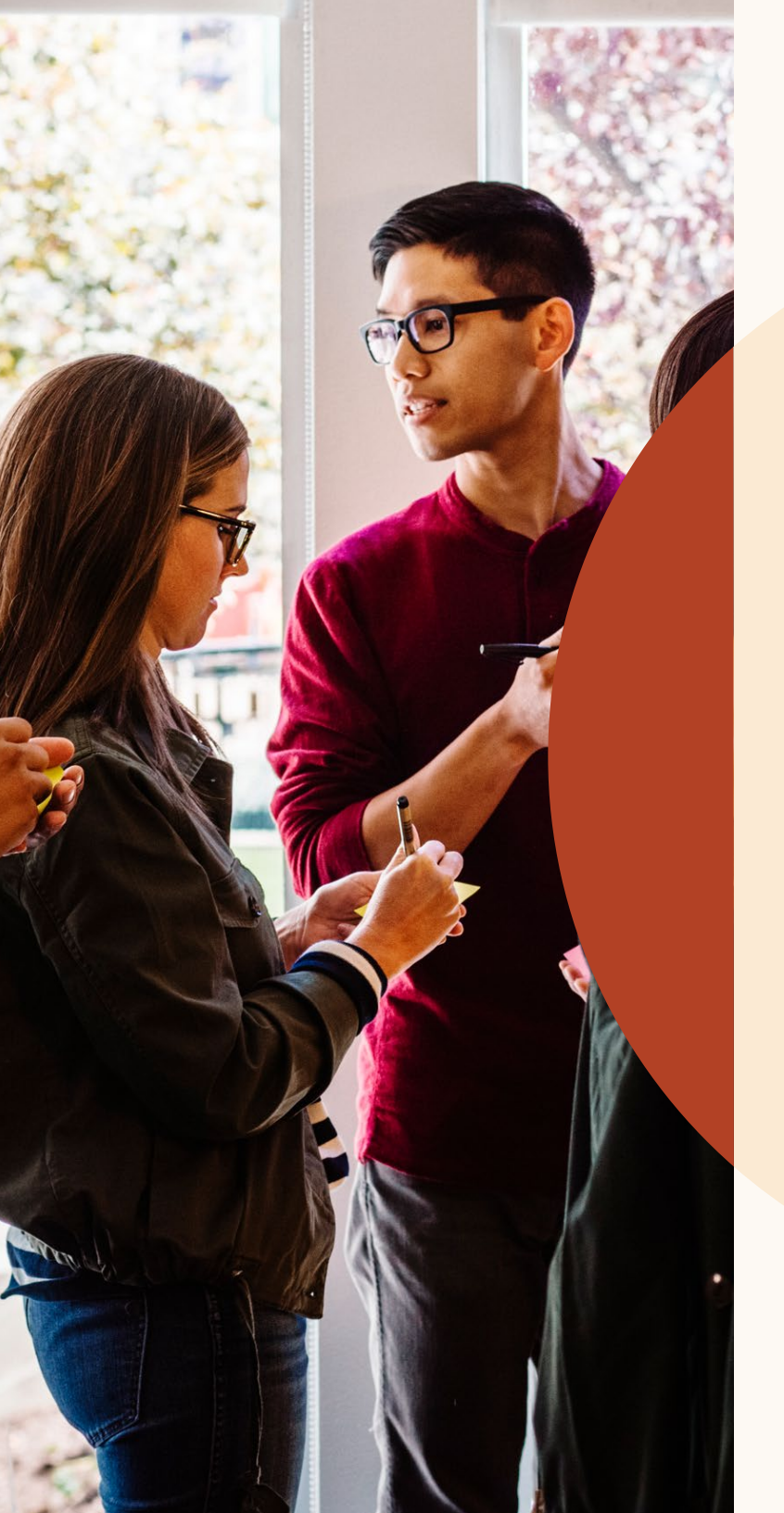

## Trabaja mejor en equipo

### Responde a notas y etiqueta a tus compañeros

Ahora, la comunicación con tus compañeros sobre los candidatos es aún más fácil: puedes permitirles ver las notas que hayas creado sobre los distintos perfiles y etiquetarlos para incluirlos en la conversación. También puedes responder a notas para crear un hilo de mensajes.

Cuando vayas a crear una nota sobre un candidato, puedes modificar los ajustes de visualización en el apartado «Quién puede ver esta nota». Para responder a una nota sobre un perfil, escribe tu mensaje en el campo Responder que aparece debajo de la nota.

Si quieres etiquetar a un compañero en una nota, escribe una arroba (@) y empieza a teclear su nombre: aparecerá en el menú desplegable, donde puedes seleccionarlo. Cuando hayas redactado la nota y hagas clic en Añadir, la nota se publicará y tu compañero recibirá una notificación por correo electrónico.

| @Wi                         |                                                                        |
|-----------------------------|------------------------------------------------------------------------|
| <b>Wi</b> ll Miller         | Notes (0)                                                              |
| Account manager at Flexis   | OW/III are Dance I as the data structure and a data the Maxim the most |
| <b>Wi</b> ll Yoshimura      | Would you recommend her for @Dan Reid's team?                          |
| Project manager at ZoomJax  |                                                                        |
| Will Ferrell                |                                                                        |
| Software engineer at Fixdex |                                                                        |
| M/ill Hamlin                | Make this note visible to                                              |
| Accountant at GoldenPhase   | Only me                                                                |
|                             | • Everyone in SR TPM_ENG_SF_Q1 2018 Change                             |
| William Pong                | Everyone in my company                                                 |

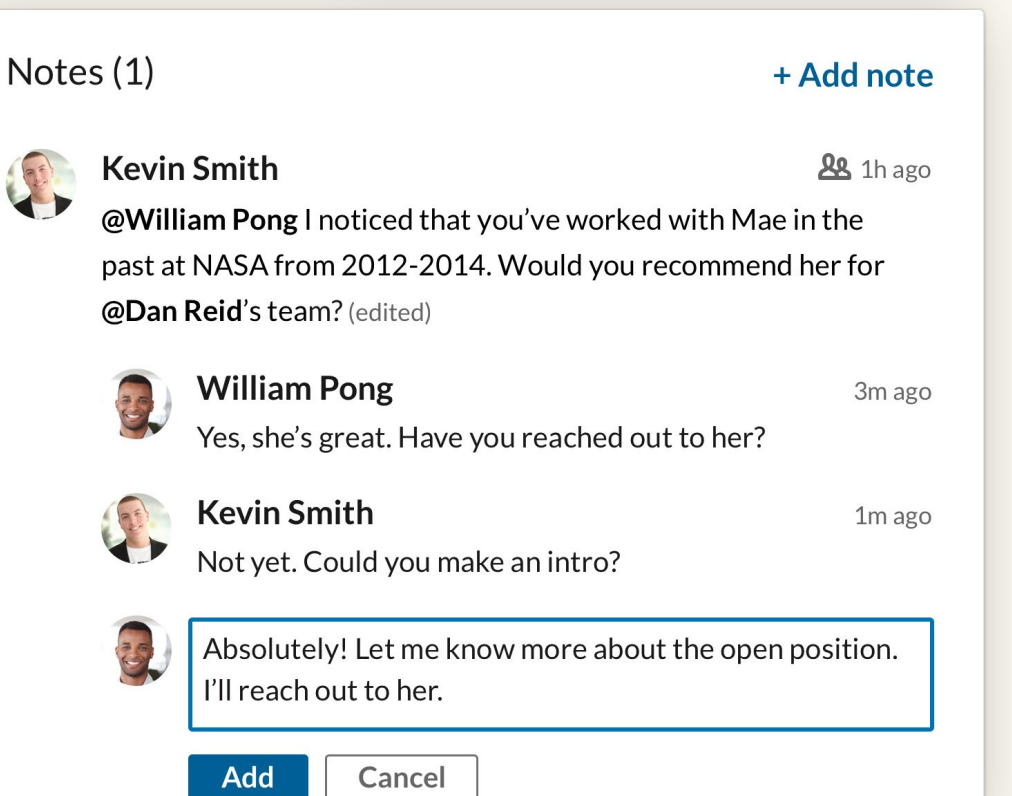

### Consulta el historial de mensajes a candidatos

Ahora puedes ver los mensajes que tus compañeros han enviado a los candidatos, para que todos estén al tanto de todo. Desde el perfil completo de un candidato, haz clic en la pestaña Mensajes y después en el hilo que te interese para ver todo el texto en el panel derecho de la pantalla. Eso sí, si tu compañero ha restringido la visibilidad de un mensaje, no podrás leerlo.

| Mae Norris in · 3rd<br>Awesomest Account Manager<br>Freshing · California Institute of Technol-<br>Greater Chicago Area · 345 & | Save Hide ••••                                                                                                    | Compose message ×<br>Send via InMail •<br>Q Search for a template                   |
|----------------------------------------------------------------------------------------------------|----------------------------------------------------------------------------------------------------|-------------------------------------------------------------------------------------|
| Profile Projects (0) Messages (3) Intervi                                                                                       | ews & Feedback (0) Attachments (0)                                                                                                    | To     Mae Norris     1/240<br>InMail credits       Add a subject     Add a subject |
| Messages                                                                                                    |                                                                                                    | Select a template above or compose your message                                     |
| in Onsite interview with Acme (4)<br>from Carolyn Lao<br>Account Managers SF (FYQ1) This project                                | <b>Pending</b> • Carolyn Lao • Jan 12 2018<br>I thought you might be interested in an opportunity with our<br>account management team. We have a number of exciting |                                                                                     |
| in Private message<br>from Rylie Snyder                                                                                         | Accepted • Rylie Snyder • Jan 8 2018<br>This conversation is private                                                                                                |                                                                                     |

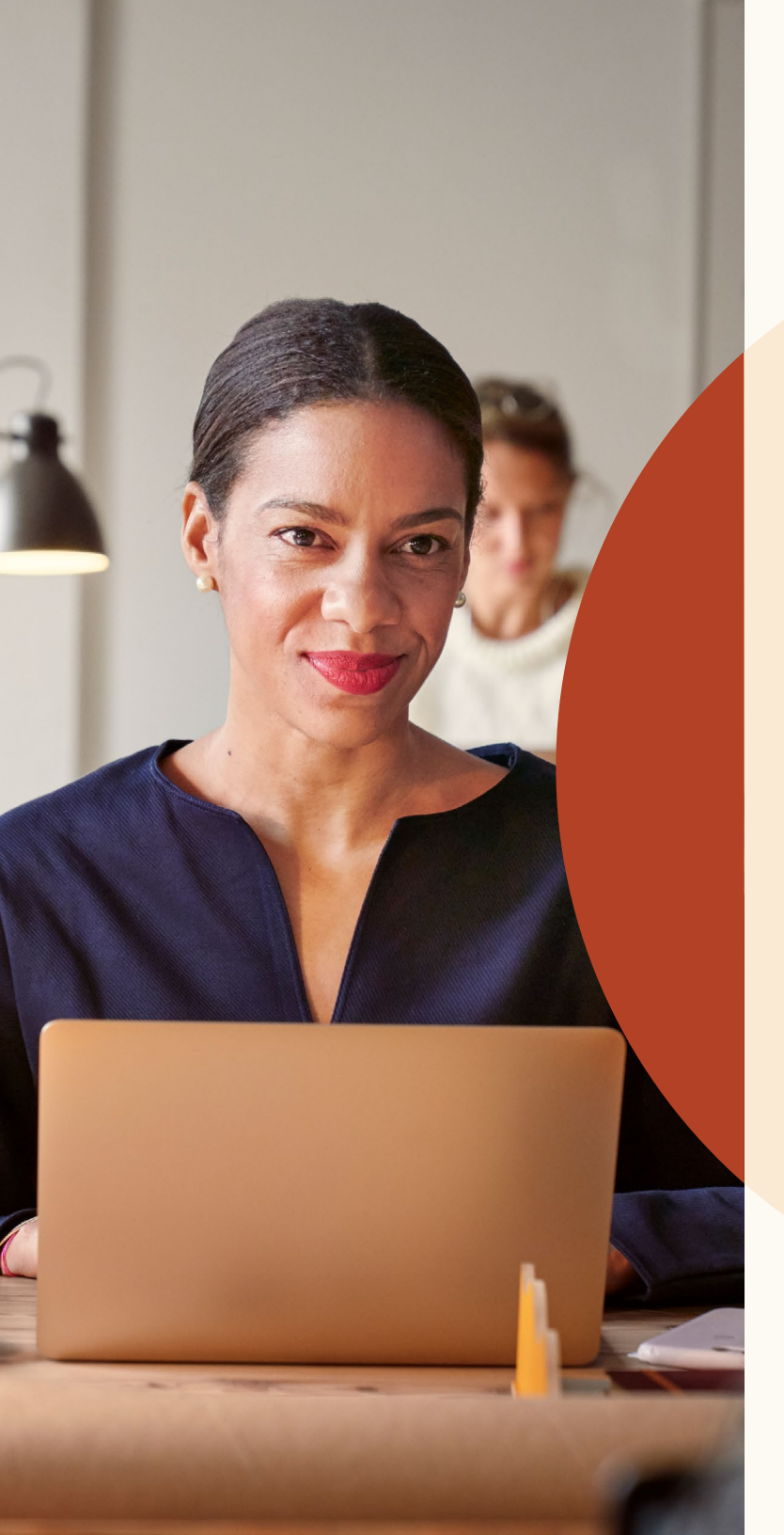

Llega a más candidatos calificados con las nuevas funciones de publicación de empleos

#### Publica anuncios de puestos de empleo a distancia

¿Estás buscando empleados que trabajen a distancia?

Comunica a los candidatos que el puesto permite el trabajo remoto.

Si utilizas la publicación automática y quieres activar los anuncios de empleos a distancia, escribe a nuestro equipo de atención al cliente para empresas (<u>lcshelp@linkedin.com</u>) e indica «Job Wrapping» (nombre en inglés de la funcionalidad de publicación automática) en el asunto del mensaje. Incluye un enlace al anuncio de empleo en tu web de empleos, así como tu ID de empresa de LinkedIn o la URL de tu página de empresa de LinkedIn. Nuestro equipo te ayudará a configurar la funcionalidad de publicación automática mediante obtención de datos de anuncios de empleo para que incluya tus empleos remotos.

#### Step 1: What job do you want to post?

| Company *                       | Job title *     | Location* 💿         |
|---------------------------------|-----------------|---------------------|
| Freshing                        | Project Manager | Job address or city |
| Job function (Select up to 3) * |                 | This job is remote  |

Paso 1. En el proceso de publicación del empleo, haz clic en el campo Ubicación.

#### **Step 1**: What job do you want to post?

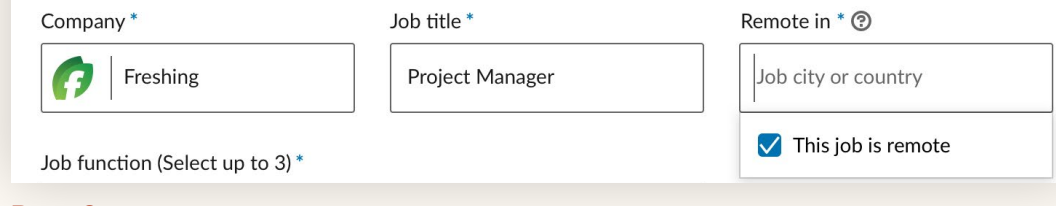

Paso 2. En el menú desplegable, selecciona «Este empleo es remoto».

#### Step 1: What job do you want to post?

| Company * | Job title *     | Remote in* ③  |
|-----------|-----------------|---------------|
| Freshing  | Project Manager | United States |

Paso 3. Indica el país o la ciudad donde te gustaría que trabajase el candidato. De momento, el sistema no admite otras categorías de ubicación, como los estados.

### Preguntas de selección

Ahora puedes añadir preguntas de selección a los empleos que has publicado de forma manual en LinkedIn. Estas preguntas te ayudan a organizar la lista de candidatos en función de los que mejor se adecúan a tus requisitos, para que puedas centrarte en los más calificados.

Cuando añades una pregunta de selección, puedes indicar si se trata de un requisito obligatorio o deseable.

Una vez que los candidatos solicitan el empleo, puedes clasificarlos según el grado en el que cumplan tus requisitos. En la pestaña «Candidatos», haz clic en «Ordenar por» y selecciona «Requisitos de evaluación».

En el momento del lanzamiento, las preguntas de selección no estarán disponibles para empleos publicados de forma automática con la obtención de datos de anuncios de empleo en LinkedIn.

#### Step 2: Add screening questions (optional)

See top applicants easier by asking about their qualifications when they apply. Add screening questions below:

| 🗎 Work Experience 🗸  |                    | O Location +    |
|----------------------|--------------------|-----------------|
| Work Authorization + | 🕀 Language 🗸       | 🗔 Visa Status 🕂 |
| Certifications +     | Expertise with Too | ols +           |

Applicants will be asked these questions as part of their application:

| How many years of Select job function 🔻                | experience do you have?   |
|--------------------------------------------------------|---------------------------|
| This job prefers years minimum.                        |                           |
| Qualification type O Required O Preferred              | ↑↓ 🖯                      |
| B Have you completed the following level of education: | Select level of education |
|                                                        |                           |

Llega a más candidatos calificados con las nuevas funciones de publicación de empleos

## Envía un mensaje a los candidatos descartados

Ponerse en contacto con los candidatos es cuestión de un par de clics.

Ahora puedes enviarles mensajes de forma individual o en bloque para comunicarles que no han sido seleccionados para pasar a la siguiente fase del proceso de selección.

Para escribir un mensaje a uno de esos candidatos, solo tienes que hacer clic en el botón Descartar junto a su nombre; puedes editar el mensaje si lo deseas. También puedes seleccionar el motivo por el que descartas al candidato: así LinkedIn sabrá por qué lo has descartado y mostrará el empleo a candidatos más calificados.

Cuando hagas clic en «Descartar y notificar», LinkedIn enviará el mensaje al candidato por correo electrónico. El candidato no verá tu nombre cuando reciba la notificación, y tampoco podrá responder al mensaje. Si prefieres archivar al candidato en vez de enviarle un mensaje para avisarle de que no sigue en el proceso, desactiva la opción «Enviar un mensaje de rechazo de solicitud».

Para enviar un mensaje a varios candidatos al mismo tiempo, selecciónalos marcando la casilla que aparece junto a su perfil y haz clic en el botón Descartar, en la parte superior de la lista de candidatos.

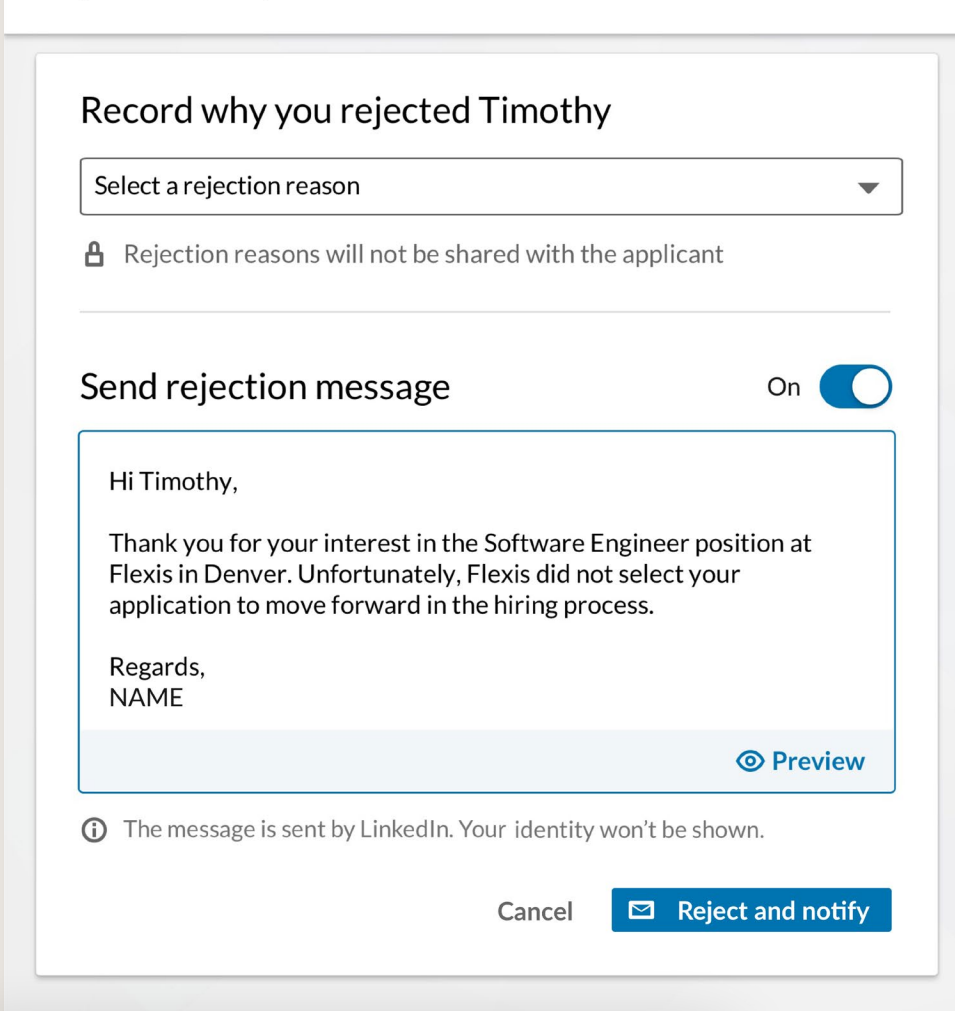

Х

#### Select a rejection reason Candidate did not meet basic qualifications Candidate is ineligible to work in location More qualified candidate selected Candidate withdrew Candidate not considered/ reason not specified Other

Obtén datos útiles con informes más completos sobre tu base de datos de candidatos Obtén datos útiles con informes más completos sobre tu base de datos de candidatos

in

### Informes mejorados sobre tu base de datos de candidatos

Con los nuevos informes puedes hacer un seguimiento completo del proceso de selección e identificar tendencias y posibles problemas.

Estos informes te muestran de forma más detallada la evolución de los candidatos a lo largo del proceso de selección. Concretamente, puedes consultar:

- El estado de los candidatos en las distintas etapas del proceso durante un determinado periodo de tiempo.
- Tasas de conversión detalladas relativas. a distintos canales.
- El promedio de tiempo que pasan los candidatos en cada etapa.
- El número de candidatos que procede de cada canal de selección (por ejemplo, los que proceden de búsquedas respecto a los que proceden de anuncios de empleo) y la duración media de tus procesos de selección.

| n RECRUITER                                                                          | Projects | Clipboard | Jobs | Campaigns          | Reports      |                |      |                                                     |           |   | Search |
|--------------------------------------------------------------------------------------|----------|-----------|------|--------------------|--------------|----------------|------|-----------------------------------------------------|-----------|---|--------|
| SHOWING DATA FOR                                                                     |          |           |      | Reports<br>Summary | Pipeline     | Usage          | InMa | il Jobs                                             |           |   |        |
| Search contract  All  Contract 1                                                     |          |           |      | Date range:        | 1/25/2018    | - 9/24/2018    | •    |                                                     |           |   |        |
| Contract 2<br>Contract 3<br>More<br>Owner (50)                                       |          |           |      | HIRING             | PIPELINE ®   |                |      | Contacted<br>Sourced candidates                     | 10        |   |        |
|                                                                                      |          |           |      | Filter by: N       | Moved to the | e next stage 👻 |      | Applicants<br>Moved to Contacted<br>Conversion rate | 65<br>66% |   |        |
| Search owner                                                                         |          |           | L    | 100<br>moved to    | o In Review  |                |      | Avg time in stage                                   | 3 days    |   |        |
| <ul> <li>Me</li> <li>Caleb Stephens</li> <li>Sallie Salazar</li> <li>More</li> </ul> |          |           | <    | 25<br>moved to     | Contacted    |                |      |                                                     |           |   |        |
| Project (100)<br>Search project                                                      |          |           |      | AVG. TI            | ME TO SC     | URCE           |      |                                                     |           |   |        |
| All     Engineers in Dallas     Designers in Austin                                  |          |           |      | <b>25</b> day      | s 🔍 Compar   | ny             |      |                                                     |           |   |        |
| Sales Rep in Texas More Euroction (15)                                               |          |           |      |                    |              |                |      |                                                     | _         |   |        |
| All     Design                                                                       |          |           |      | 10                 |              |                |      |                                                     |           |   |        |
| Operations More                                                                      |          |           |      | 0                  | In           | Review         |      | I                                                   | Contacte  | d | I      |
|                                                                                      |          |           |      |                    |              |                |      |                                                     |           |   |        |

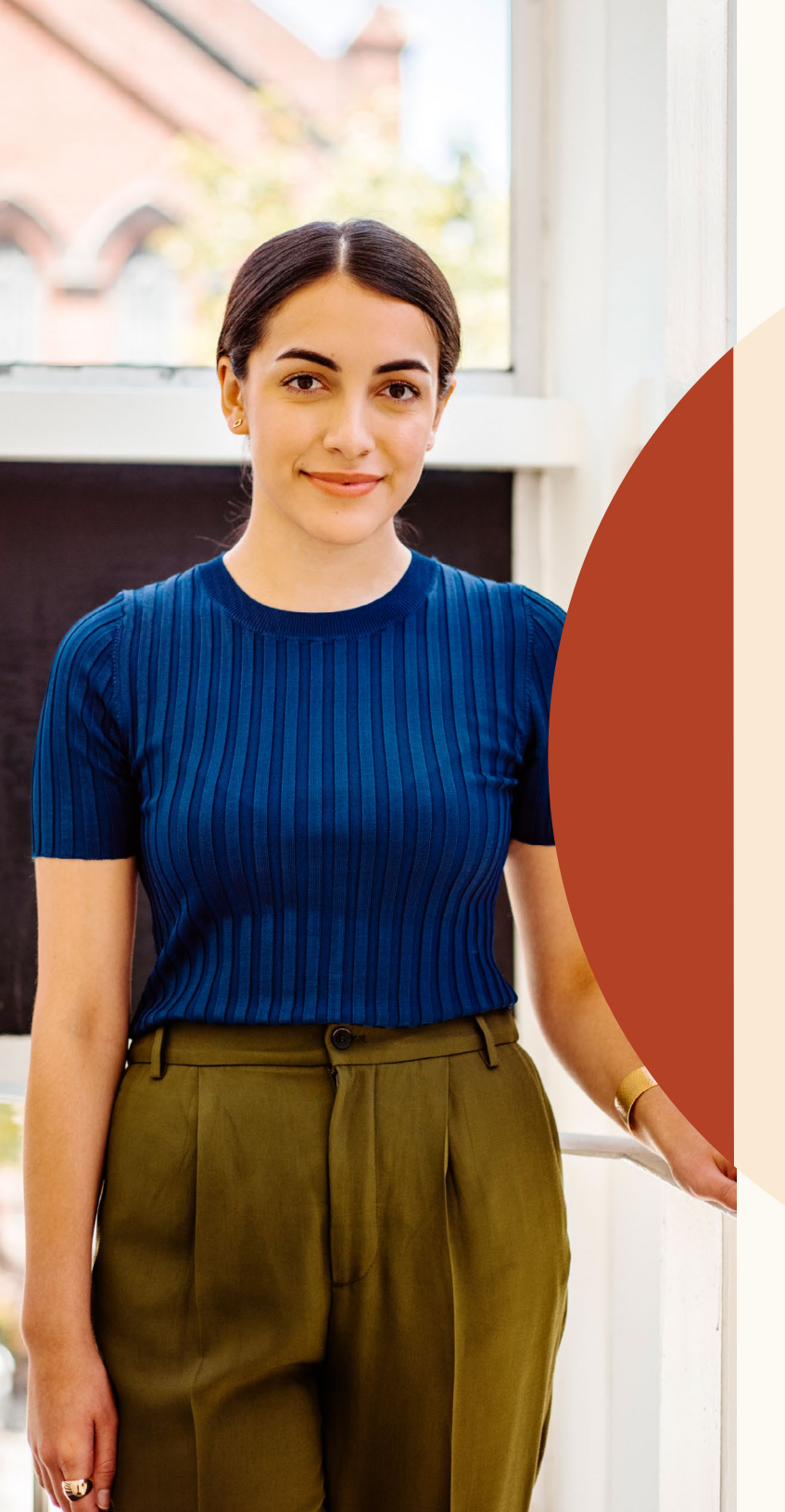

Recibe ayuda cuando lo necesites

#### A tu disposición

Hemos preparado toda una serie de recursos para responder a tus dudas y ayudarte en lo que necesites durante la transición a la nueva versión de Recruiter y Empleos.

### Recursos

Descubre las nuevas funcionalidades, consulta las preguntas frecuentes y accede a recursos utilísimos para que tu equipo y tú saquen el máximo partido a la nueva versión de Recruiter y Empleos.

### Sitio web sobre la nueva versión de Recruiter y Empleos

Descubre las nuevas funcionalidades y consulta las preguntas frecuentes en el sitio web sobre la nueva versión de Recruiter y Empleos.

#### Centro de ayuda de Recruiter

¿Te queda alguna duda por resolver? Visita el Centro de ayuda de Recruiter.

#### Equipo de asistencia de LinkedIn

Nuestro equipo de asistencia estará encantado de atenderte. Solo tienes que enviar un tique a través del Centro de ayuda de Recruiter.

#### Asesoramiento individual

Si tienes alguna consulta más, ponte en contacto con tu equipo de cuentas de LinkedIn.

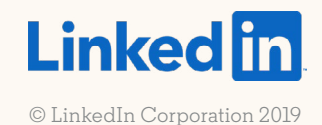